# TS0151 – Resolving connectivity issues caused by database full of logs

DOCUMENT CREATED: 2016/6/21

APPLIES TO: BioStar 1.6 and beyond

Once more than 10 million logs are gathered, devices may start to have connectivity issues because the BioStar database has too many logs. In this case you can follow the procedure below to back up all the logs in the (TB\_EVENT\_LOG) to a separate (TB\_EVENT\_LOG\_BK) to resolve the issue.

# Caution:

- Image logs will not be migrated
- Please make a backup of the database before starting the procedure
- Please note that in BioStar versions starting 1.9, this feature is automatic if you add the BioStar.ini file as shown below

# Procedure for (ONLY) BioStar 1.9 and after

- 1. <u>Download</u> the ini file
- 2. Paste the file to
- C:\Program Files (x86)\BioStar\server

| -      | ↓ Computer → Local Disk (C:) → Program Files (x86) → BioStar → server → |                    |        |            |  |                   |          |      |        |
|--------|-------------------------------------------------------------------------|--------------------|--------|------------|--|-------------------|----------|------|--------|
| e 🔻    | Include in library •                                                    | Share with 🔻       | Burn N | New folder |  |                   |          |      |        |
| orites | ·                                                                       | Name<br>BioStarini | ^      |            |  | Date modified     | Type     | Size | 1 // 0 |
| esktop |                                                                         |                    |        |            |  | 4/14/2016 10·48 A | LIC File |      | 0 KB   |

After 1 day, your oversized logs will be automatically moved to another BK file and this procedure will run automatically in the future as well.

2016 Suprema, Inc. All right reserved.

This document should be used only for guidance and does not guarantee resolve the issue. Contact us for further information at support@supremainc.com

# Back Up the Database

1. Connect to your database server.

| Connect to Server       | <b>×</b>                  |
|-------------------------|---------------------------|
| SQLSE                   | Windows Server System     |
| Server type:            | Database Engine           |
| <u>S</u> erver name:    | MHKIM2-PC#BSSERVER        |
| <u>A</u> uthentication: | Windows Authentication 👻  |
| <u>U</u> ser name:      | SUPREMA₩mhkim2 -          |
| <u>P</u> assword:       |                           |
|                         | Remember password         |
| Conne                   | ct Cancel Help Options >> |

2. Find the BioStar database and right-click it. Choose Task > Back up...

| 🇏 Microsoft SQL Server N | Management Studio Express     |                                                |
|--------------------------|-------------------------------|------------------------------------------------|
| File Edit View Too       | ols Window Community          | Help                                           |
| : 🖵 New Query 🔟 🖉        | <b>-</b>                      | ±° ≠                                           |
| Object Explorer          |                               | ▼ <sup>‡</sup> × Summary × ×                   |
| 📑 📑 📑 🖉 🔍                |                               | 🚺 🖸 🦨 🍸 🛄 List 🗸                               |
| 🖃 🚺 MHKIM2-PC\BSSE       | RVER (SQL Server 9.0.3042 - S | SUPREMA\t                                      |
| 🖃 🚞 Databases            |                               | BioStar                                        |
| 🕀 📄 System Dat           | abases                        |                                                |
| 🖃 🔰 <mark>BioStar</mark> |                               | MHKIM2-PC\BSSERVER\Databases\BioStar 6 Item(s) |
|                          | New Database                  |                                                |
|                          | New Query                     |                                                |
|                          | Script Database as            | Name                                           |
|                          | T 1 .                         | D to b                                         |
| 🕀 🧰 Se                   | Tasks F                       | Detach                                         |
| 🕀 🚞 Security             | Rename                        | Shrink +                                       |
| 🕀 🚞 Server Ob            | Delete                        |                                                |
| 🕀 🧰 Replicatic           |                               | Back Up                                        |
| 🕀 🚞 Managen              | Refresh                       | Restore                                        |
|                          | Properties                    | Generate Scripts                               |
|                          |                               |                                                |
|                          |                               |                                                |
|                          |                               |                                                |
|                          |                               |                                                |
|                          |                               |                                                |
|                          |                               |                                                |
| Ready                    |                               | 4                                              |

2016 Suprema, Inc. All right reserved.

#### 3. 3. Click OK to complete the backup process.

| Back Up Database - BioStar                                                                                                    |                                         |                     |                         |                  |                  |
|----------------------------------------------------------------------------------------------------|-----------------------------------------|---------------------|-------------------------|------------------|------------------|
| Select a page                                                                                                    | 🛒 Script 👻 🛐 Help                       |                     |                         |                  |                  |
| Providence of the second second secon |                                         |                     |                         |                  |                  |
|                                                                                                    | Source                                  |                     |                         |                  |                  |
|                                                                                                    | Database:                               |                     | BioStar                 |                  | •                |
|                                                                                                    | Recovery <u>m</u> odel:                 |                     | FULL                    |                  |                  |
|                                                                                                    | Bac <u>k</u> up type:                   |                     | Full                    |                  | •                |
|                                                                                                    | Backup component                        | :                   |                         |                  |                  |
|                                                                                                    | Oatabase                                |                     |                         |                  |                  |
|                                                                                                    | <ul> <li>Files and filegroup</li> </ul> | ips:                |                         |                  |                  |
|                                                                                                    | Backup set                              |                     |                         |                  |                  |
|                                                                                                    | <u>N</u> ame:                           | BioSta              | ar-Full Database Backup |                  |                  |
|                                                                                                    | Description:                            |                     |                         |                  |                  |
|                                                                                                    | Backup set will expire:                 |                     |                         |                  |                  |
|                                                                                                    | After:                                  | 0                   | 🖨 day                   | 8                |                  |
| Connection                                                                                                    | O On:                                   | 08/23/2013          |                         |                  |                  |
| Server:                                                                                                    | Destination                             |                     |                         |                  |                  |
| MHKIM2-PCWBSSERVER                                                                                                    | Back up to:                             | Ojsk                | 🔿 Tage                  |                  |                  |
| Connection:<br>SUPREMAWmhkim2                                                                                                    | C:\Program Files (x88                   | ))₩Microsoft SQL Se | rver₩MSSQL,1₩MSSQL∜     | #Backup₩BioStar, | bbA              |
| View connection properties                                                                                                    |                                         |                     |                         |                  |                  |
|                                                                                                    |                                         |                     |                         |                  | <u>n</u> emove   |
| Progress                                                                                                    |                                         |                     |                         |                  | <u>C</u> ontents |
| Ready                                                                                                    |                                         |                     |                         |                  |                  |
| No.4                                                                                                    |                                         |                     |                         |                  |                  |
|                                                                                                    |                                         |                     |                         |                  |                  |
|                                                                                                    |                                         |                     |                         | ОК               | Cancel           |
|                                                                                                    |                                         |                     |                         |                  |                  |

# Run the Query

1. Download the query from the link below

#### <u>Link</u>

- 2. Run SQL Management Studio
- 3. Select File > Open > File

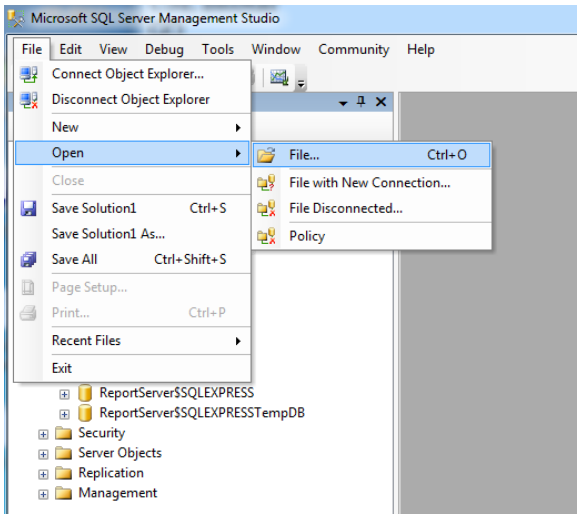

2016 Suprema, Inc. All right reserved.

## 4. Select PatchForDBBackup\_V1.6.sql

| Open File   |                |                            |      |          |       |           | ? ×    |
|-------------|----------------|----------------------------|------|----------|-------|-----------|--------|
| Look in:    | 🌗 로그 파일        | 백업                         | •    | () · 🖄 🔍 | X 道 🗉 | ■ Tools ▼ |        |
|             | Name           | Date modified              | Туре | Size     |       |           |        |
| Desktop     | Exec_Backu     | ıp.sql<br>3Backup_V1.6.sql |      |          |       |           |        |
| My Projects |                |                            |      |          |       |           |        |
|             |                |                            |      |          |       |           |        |
| My Computer |                |                            |      |          |       |           |        |
|             |                |                            |      |          |       |           |        |
|             |                |                            |      |          |       |           |        |
|             |                |                            |      |          |       |           |        |
|             | File name:     |                            |      |          |       |           | Onen   |
|             |                |                            |      |          |       |           | open 🔻 |
|             | Files of type: | All Files (*.*)            |      |          |       | ▼         | Cancel |

## 5. Click Execute

| 🧏 Microsoft SQL Server Management Studio                       |                                                                                                    |                         |  |  |  |  |  |  |
|----------------------------------------------------------------|----------------------------------------------------------------------------------------------------|-------------------------|--|--|--|--|--|--|
| <u>Eile Edit View Query Debug Tools Window Community H</u> elp |                                                                                                    |                         |  |  |  |  |  |  |
| 😫 New Query 👔 🕞 🎯 🛃 🎒 📓 🗕                                      |                                                                                                    |                         |  |  |  |  |  |  |
|                                                                |                                                                                                    |                         |  |  |  |  |  |  |
| Object Explorer                                                | PatchForDBBackup V1.6 sol - (52)                                                                                  | <b>-</b> <sup>⊥</sup> X |  |  |  |  |  |  |
|                                                                | USE BioStar                                                                                                    | Current -               |  |  |  |  |  |  |
| Execute                                                        | GO                                                                                                    | Currer •                |  |  |  |  |  |  |
| MHKIM2-PC\SQLEXPRESS (SQL Server 10.50.1600 - SUPRE            | E                                                                                                    | ₽₽₽                     |  |  |  |  |  |  |
| Databases                                                      | /*Create Backup Table*/                                                                                           | Agg 🔺                   |  |  |  |  |  |  |
| System Databases                                               | CREATE TABLE [dbo].[TB_EVENT_LOG_BK](                                                                             | c                       |  |  |  |  |  |  |
|                                                                | [nEventLogIdn] [int] IDENTITY(1,1) NOT NULL,                                                                      | EI                      |  |  |  |  |  |  |
| Database Diagrams                                              | [nDateTime] [int] NOT NULL,                                                                                       | Fi                      |  |  |  |  |  |  |
| I ables                                                        | [nReaderIdn] [int] NOT NULL,                                                                                      | NN                      |  |  |  |  |  |  |
|                                                                | [nEventIdn] [int] NOT NULL,                                                                                       | R O                     |  |  |  |  |  |  |
| 🗄 🦲 Synonyms                                                   | [nUSETID] [Int] NOT NULL,                                                                                         | C4                      |  |  |  |  |  |  |
|                                                                | [nISLOG] [SMAILINC] NOI NULL,                                                                                     | 31                      |  |  |  |  |  |  |
|                                                                | [nIsUseTA] [smallint] NOT NULL                                                                                    |                         |  |  |  |  |  |  |
| 🗄 🦲 Storage                                                    | [nTvpe] [smallint] NOT NULL.                                                                                      | Con                     |  |  |  |  |  |  |
|                                                                | CONSTRAINT (PK TB EVENT LOG BK) PRIMARY KEY CLUSTERED                                                             |                         |  |  |  |  |  |  |
|                                                                |                                                                                                    | E Coni                  |  |  |  |  |  |  |
|                                                                | [nDateTime] ASC,                                                                                                  | C                       |  |  |  |  |  |  |
| Security     Security                                          | [nEventIdn] ASC,                                                                                                  | C                       |  |  |  |  |  |  |
|                                                                | [nReaderIdn] ASC,                                                                                                 | C 0                     |  |  |  |  |  |  |
|                                                                | [nUserID] ASC                                                                                                    | C L                     |  |  |  |  |  |  |
|                                                                | )WITH (PAD_INDEX = OFF, STATISTICS_NORECOMPUTE = OFF, IGN(                                                        | CO                      |  |  |  |  |  |  |
|                                                                | -) ON [PRIMARY]                                                                                                   | DIM                     |  |  |  |  |  |  |
|                                                                |                                                                                                    | Le St                   |  |  |  |  |  |  |
|                                                                | GO                                                                                                    | St IV 🔻                 |  |  |  |  |  |  |
|                                                                |                                                                                                    | Name                    |  |  |  |  |  |  |
|                                                                | ۲                                                                                                    | The                     |  |  |  |  |  |  |
| ۰ III ا                                                        | 말(         MHKIM2-PC\SQLEXPRESS (10.50         SUPREMA\mhkim2 (52)         master         00:00:00         0 rows | name                    |  |  |  |  |  |  |
| Ready                                                          | Ln1 Col1 Ch1                                                                                                    | INS                     |  |  |  |  |  |  |

2016 Suprema, Inc. All right reserved.

6. If the query ran successfully, you will see that the TB\_EVENT\_LOG\_BK has been created when you expand BioStar in the object explorer (+ button).

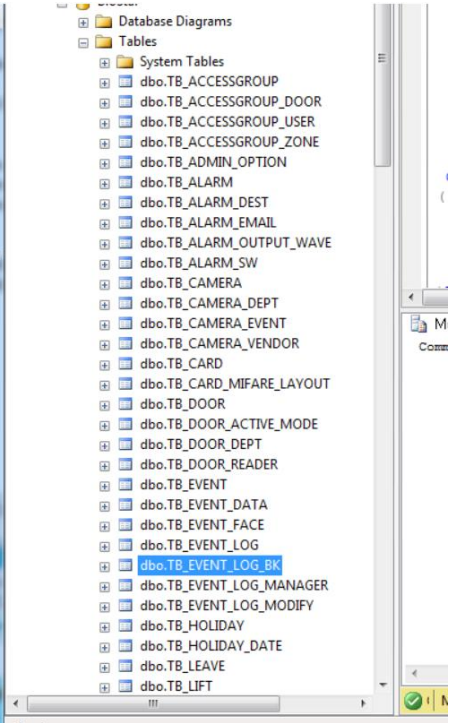

## 7. Select File > Open > File

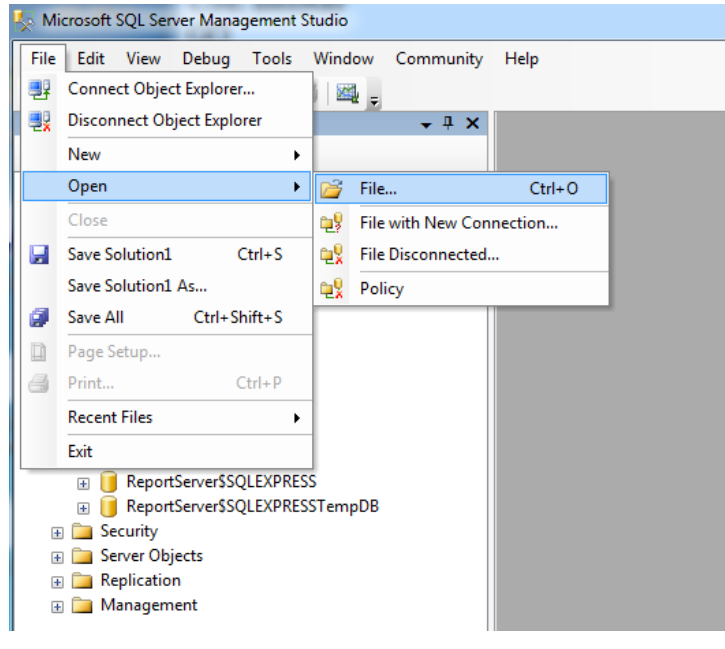

2016 Suprema, Inc. All right reserved.

## 8. Select Exec\_Backup.sql

| C | pen File                              |                              |                                         |      |           |       |         | ? <b>x</b>       |
|---|---------------------------------------|------------------------------|-----------------------------------------|------|-----------|-------|---------|------------------|
|   | Look in:                              | 길 로그 파일 🤋                    | 백업                                      | •    | (j) 🔹 🗋 🔘 | X 📷 💷 | Tools ▼ |                  |
|   | Desktop<br>My Projects<br>My Computer | Name I                       | Date modified<br>.sql<br>ackup_V1.6.sql | Type | Size      |       |         |                  |
|   |                                       | File name:<br>Files of type: | All Files (*.*)                         |      |           |       | •<br>•  | Open •<br>Cancel |

- 9. Click Execute to run the query
- 10. If the query ran successfully, you can check the data of the TB\_EVENT\_LOG table to see logs up to 30 days back.

| Microsoft SQL Server Management Studio                          | 00-1        | (                | -              | -            | 20               |            |                 |            |          |                     |
|-----------------------------------------------------------------|-------------|------------------|----------------|--------------|------------------|------------|-----------------|------------|----------|---------------------|
| <u>File Edit View Query D</u> ebug <u>T</u> ools <u>W</u> indow | <u>Comm</u> | unity <u>H</u> e | lp             |              |                  |            |                 |            |          |                     |
| 🗄 🎦 New Query 📑 📑 📑 🥃 🥞 🦉                                       |             |                  |                |              |                  |            |                 |            |          |                     |
| BioStar - Execute                                               |             |                  |                | L 🗿 🗃        | 8) = <u>9</u>    |            | <u>A</u>        |            |          |                     |
| Object Explorer                                                 | <b>д х</b>  | SQLQuer          | /2.sql - N     | IHKIM2-PC    | (61))            |            | •0 •            |            | ₹×       | <b>-</b> ₽ <b>×</b> |
| Connect - 📑 📰 🔳 🍸 🛒                                             |             | SELEC            | T InE          | rentLogId    | nl               |            |                 |            | _        | Currer -            |
| I dbo.TB ALARM                                                  |             |                  | , [nDa         | teTimel      |                  |            |                 |            | <u></u>  | I A I               |
| dbo.TB_ALARM DEST                                               |             |                  | , [nRe         | aderIdn]     |                  |            |                 |            |          | . Z +               |
| dbo.TB_ALARM_EMAIL                                              |             |                  | , <u>106</u> 3 | ention]      |                  |            |                 |            |          | Aggreg              |
| dbo.TB_ALARM_OUTPUT_WAVE                                        |             |                  | , [nIs         | stogl        |                  |            |                 |            | =        | C                   |
| 🖶 💷 dbo.TB_ALARM_SW                                             |             |                  | , [nTl         | [AEvent]     |                  |            |                 |            |          | E 00:00             |
| 🖶 🔲 dbo.TB_CAMERA                                               |             |                  | , [nIs         | UseTA]       |                  |            |                 |            |          | F 10/17             |
| dbo.TB_CAMERA_DEPT                                              | E           |                  | , InTi         | mel          |                  |            |                 |            |          | N MHK               |
| dbo.TB_CAMERA_EVENT                                             |             | L FRO            | M [Big         | Starl.[d     | <u>bo].[TB_E</u> | VENT_LOC   | <u>BK1</u>      |            |          | R 17653             |
| dbo.TB_CAMERA_VENDOR                                            |             | GO               |                |              |                  |            |                 |            |          | S 10/17             |
| dbo.TB_CARD                                                     |             |                  |                |              |                  |            |                 |            |          | S' Open             |
|                                                                 |             |                  |                |              |                  |            |                 |            |          | Connec              |
|                                                                 |             |                  |                |              |                  |            |                 |            |          | с мнк               |
| B dbo.IB_DOOR_ACTIVE_MODE                                       |             |                  |                |              |                  |            |                 |            | -        | Connec              |
|                                                                 | <           |                  |                |              | 111              |            |                 |            | ۱.       | C 00:00             |
| dbo.TB_DOOK_READER                                              |             | 🛯 Results        | B M            | essages      |                  |            |                 |            |          | C 10/1/             |
| dbo.TB_EVENT DATA                                               |             | nEver            | tLoaldn        | nDateTime    | nReaderldn       | nEventIdn  | nUserID         | nisLoa     | nTNAE 🔺  | C 1/65:             |
| # dbo.TB EVENT FACE                                             |             | 1                |                | 946598400    | 35826            | 106        | 0               | 1          | 255      | C 10/1/             |
| dbo.TB_EVENT_LOG                                                |             | 2                |                | 978307200    | 59972            | 106        | 0               | 1          | 255      | C Open              |
| dbo.TB_EVENT_LOG_BK                                             |             | 3                |                | 978307201    | 59972            | 106        | 0               | 1          | 255      |                     |
| dbo.TB_EVENT_LOG_MANAGER                                        |             | 4                |                | 978307218    | 59972            | 218        | 0               | 1          | 255      | L SUPK              |
| dbo.TB_EVENT_LOG_MODIFY                                         |             | 5                |                | 978307219    | 59972            | 218        | 0               | 1          | 255      |                     |
|                                                                 |             | 6                |                | 978307252    | 59972            | 219        | 503359680       | 1          | 255      | 5 10.50             |
| dbo.TB_HOLIDAY_DATE                                             |             | 7 7              |                | 978307278    | 59972            | 219        | 1409329344      | 1          | 255      | 0 61                |
| dbo.TB_LEAVE                                                    |             | 8                |                | 978307346    | 59972            | 211        | 0               | 1          | 255      | 3 01                |
| dbo.TB_LIFT                                                     |             | 9                |                | 978307377    | 59972            | 106        | 0               | 1          | 255      |                     |
|                                                                 |             | 0 10             |                | 978307381    | 59972            | 218        | 0               | 1          | 255      |                     |
|                                                                 |             |                  |                |              |                  |            |                 |            | v        | Name                |
|                                                                 | - L         |                  |                |              |                  |            |                 |            |          | The                 |
| < III                                                           | ► HK        | IM2-PC\SC        | LEXPRES        | s (10.50   s | SUPREMA\mh       | nkim2 (61) | BioStar   00:00 | 0:00   176 | 539 rows | name                |
| Ready                                                           |             |                  |                |              | Ln 14            | Co         | 11              | Ch 1       |          | INS                 |

2016 Suprema, Inc. All right reserved.

11. After migrating the logs, please check if log related operations are working properly in BioStar. Even when the logs have been moved to TB\_EVENT\_LOG\_BK, you can still check logs older than 30 days in the BioStar Client.

| BioStar V1.62                                                                                      |                                                                                                    |                            |
|----------------------------------------------------------------------------------------------------|----------------------------------------------------------------------------------------------------|----------------------------|
| <u>File View</u> Theme Option Administrato                                                         | <u>H</u> elp                                                                                                    |                            |
| 💽 Back 🛞 Forward 🌀 Refresh & Fit                                                                   | nd User Print                                                                                                    |                            |
| Monitoring                                                                                         | Monitoring                                                                                                    |                            |
| Doors     Clocking Stations     Cooling Plant     Generator Station     New Door     Zone     Xone | Door/Zone Monitoring     Realtime Monitoring     Log List       Period     05/17/2013     •     Event       ~     10/17/2013     •     User       Show Image     Device ID | Clear  Clear   Network Log |
|                                                                                                    | 🐙 🌯 Date Devic Device Event                                                                                                    | T&A Event User ID U Status |
|                                                                                                    | 2013-05-17 01: 35825 35825[Clo Identify Success                                                                                                    | Out 93 Jo                  |
|                                                                                                    | 2013-05-17 01: 35825 35825[Clo Door Relay On                                                                                                    | 0                          |
|                                                                                                    | 2013-05-17 04: 35826 35826[Co Identify Success                                                                                                    | 32 D                       |
|                                                                                                    | 2013-05-17 04: 35826 35826[Co Door Relay On                                                                                                    | 0                          |
|                                                                                                    | 2013-05-17 05: 35826 35826[Co Identify Success                                                                                                    | 69 jo                      |
|                                                                                                    | 2013-05-17/05:                                                                                                    |                            |
|                                                                                                    | 2013-05-17/05: 35824 35824[Clo Identify Success                                                                                                    | IN SI ES                   |
|                                                                                                    | 2013-05-17 05: 35824 35824[Clo Door Relay On                                                                                                    |                            |
|                                                                                                    | 2013-05-17 05: 35824 35824[Clo. Door Relay On                                                                                                    | 0                          |
|                                                                                                    | 2013-05-17-05: 35824 35824[Clo. Identify Success                                                                                                    | In 70 S                    |
|                                                                                                    | 2013-05-17.05: 35824 35824[Closs Door Relay On                                                                                                    | 0                          |
| lask                                                                                               | 2013-05-17 05: 35824 35824[Clo Identify Success                                                                                                    | In 3 D                     |
| Alarm Setting                                                                                      | 2013-05-17 05: 35824 35824[Clo Door Relay On                                                                                                    | 0                          |
| Export Log                                                                                         | 2013-05-17 05: 35824 35824[Clo Identify Success                                                                                                    | In 20 A                    |
| Upload Log                                                                                         | 2013-05-17 05: 35824 35824[Clo Door Relay On                                                                                                    | 0                          |
| Delete Log                                                                                         | 2013-05-17 05: 35824 35824[Clo Identify Fail                                                                                                    | 0                          |
| Roll Call                                                                                          | 2013-05-17 05: 35824 35824[Clo Identify Success                                                                                                    | In 89 m                    |
| Details                                                                                            | 2013-05-17 05: 35824 35824[Clo Door Relay On                                                                                                    | 0                          |
| Log Count : 32874                                                                                  | 2013-05-17 05: 35824 35824[Clo Identify Success                                                                                                    | In 30 Fr                   |
| Selected : Doors                                                                                   | 2013-05-17 05: 35824 35824[Clo Door Relay On                                                                                                    | 0                          |
|                                                                                                    | 2013-05-17 05: 35824 35824[Clo Identify Success                                                                                                    | In 35 R                    |
| * 📰 £ 🕄 🖓 🕌 🕷 🧝                                                                                    | 2013-05-17 05: 35824 35824[Clo Door Relay On                                                                                                    | 0 -                        |
| Ready                                                                                              |                                                                                                    | CAP NUM SCRL               |

12. Please run Exec\_Backup.sql every time you need to migrate the logs (if you're not on versions 1.9 and beyond). Please backup the entire database before proceeding with the operation.

<sup>2016</sup> Suprema, Inc. All right reserved.

This document should be used only for guidance and does not guarantee resolve the issue. Contact us for further information at support@supremainc.com